#### Údaje ze školních matrik VOŠ se předávají podle stavu k 31. březnu a k 31. říjnu. K 31. říjnu se předávají i údaje za přijímací řízení – Uchazeč VOŠ.

Období pro předání dat správnímu úřadu stanovuje vyhláška č. 364/2005 Sb., ve znění pozdějších předpisů – do 15 dní po rozhodném datu sběru (podle stavu k..), případně v pondělí po víkendu, pokud vyjde 15. den na sobotu či v neděli.

# Postup pro VOŠ při předávání dat ze školní matriky

- I. Přihlášení k přenosu dat
- II. Nastavení změna hesla
- III. Nastavení částí školy
- IV. Import dat xml souborů
- V. Sestavy výkaz a přehledka
- VI. Práce s daty (prohlížení a doplnění požadovaného komentáře pro vybrané věty)
- VII. Komentář doplnění komentáře k výkazu M 10 (M 10a)
- VIII. Odeslání SÚ odeslání dat sestavy na správní úřad
- IX. Kontrola duplicitně vykázaného rodného čísla
- X. Export Excel
- XI. Import uchazeč, Práce s uchazeči

# Ovládací prvky:

- Uložit tlačítko pro potvrzení, uložení informace
  - Zpět tlačítko pro návrat bez uložení
    - Odebrat tlačítko pro odebrání čísla části školy
- 🐔 ổ symbol domečku (v nabídce vlevo) pro návrat na titulní obrazovku
- symbol vykřičníku v modrém poli povinná položka
- *symbol vykřičníku v červeném poli* nevyplnili jste povinnou položku
- *symbol fialové knížky s otazníkem označené "Č" číselníky*
- *symbol fialové knížky označené "V" –* vysvětlivky k výkazům
- *symbol fialové knížky s "P" –* pokyny k předávání individuálních údajů ze školních matrik
- symbol modré knížky s otazníkem označené "VOŠ" návod pro práci s aplikací pro předávání údajů ze školních matrik VOŠ
- *symbol vykřičníku* novinky, důležité informace pro předání dat
  - *symbol červeného vypínače* (v pravém rohu) odhlášení z aplikace

# **Pozor!**

Nepoužívejte tlačítka zpět 🔄 na liště prohlížeče. Pro pohyb po programu vždy použijte tlačítka v aplikaci.

Obrázky v nápovědě jsou z prostředí Internet Explorer, v jiném internetovém prohlížeči se aplikace může zobrazovat jinak.

## Důležité informace:

Na titulní obrazovce opřihlášené školy najdete informaci o aktuálním stavu předávaných souborů. Po výběru IZO školy se na obrazovce zobrazí stav předávaného souboru:

#### Stav souborů:

| Nezjištěno                                     | Soubor dosud za dané IZO a rozhodné datum sběru nebyl importován.                                            |
|------------------------------------------------|----------------------------------------------------------------------------------------------------|
| Rozpracovaný soubor<br>v dočasné tabulce       | Byl importován soubor alespoň za jednu část školy, sestava dosud nebyla odeslána správnímu úřadu.            |
| Odeslaný školou                                | Data byla importována za všechny části, doplněny případné komentáře a sestava byla odeslána správnímu úřadu. |
| VRÁCENO škole k<br>opravě                      | Data byla správním úřadem vrácena škole k opravě.                                                            |
| Soubor čeká ve frontě<br>na import do databáze | Importovaný soubor čeká ve frontě na zpracování (kontrolu).                                                  |
| V importovaných<br>souborech nalezeny<br>chyby | Data nebyla v pořádku naimportována, je nutné odstranit chyby uvedené v chybovém protokolu.                  |

Informace o stavu předání dat správnímu úřadu se zobrazuje i v nabídce Práce s daty.

## I. Přihlášení k přenosu dat

Do aplikace pro přenos dat ze školních matrik a pro přenos nebo zadání dat o uchazečích VOŠ se hlásíte na chráněný server na adrese **https://matrika.uiv.cz/matrikas/,** v případě testování správnosti předávaných údajů před obdobím sběru dat na server **https://profa.uiv.cz/matrikas**/.

*Jméno* – uveďte váš resortní identifikátor právnické osoby (RED\_IZO),

*Heslo* – uveďte heslo, které jste si v minulosti nastavili. Pro přidělení hesla (nová škola, ztráta hesla) pište na **hesla@msmt.cz** a uveďte RED\_IZO.

| XA I | Matrika (verse 14.09) |                                                                    |                                                                                                    | 1                                         | Ą  | 4 | 33 | 2 | 20 | Ø | 2 | 2 | 2 |
|------|-----------------------|--------------------------------------------------------------------|----------------------------------------------------------------------------------------------------|-------------------------------------------|----|---|----|---|----|---|---|---|---|
|      |                       | 12.2.2                                                             | PhiblaSeni do aplikace                                                                                                   |                                           |    |   |    |   |    |   |   |   |   |
|      |                       | Heats:                                                             | Fridad                                                                                                    |                                           |    |   |    |   |    |   |   |   |   |
|      |                       | Zde se předávají ú                                                 | daje ze školnich matrik k rozh                                                                                           | odnému datu                               |    |   |    |   |    |   |   |   |   |
|      |                       | 25, 55, VDS a kommervato<br>Bi                                     | 51. 5. 2014<br>the important data a adelitica je sp<br>ejpozději do 15. 4. 2014                                          | rðveiðmu útlaðu novð                      |    |   |    |   |    |   |   |   |   |
|      |                       | Odaje za přijimaci řiz<br>Záter                                    | reni VOS (U41) se v jarnim sbi<br>D o zajšej roviho prihatevacho hola                                                    | iru nepředávajít                          |    |   |    |   |    |   |   |   |   |
|      |                       | Tauleje prosthulvich op<br>(ALD_12)<br>Froulese, provideljte aktur | provinski kovaktel kontre i svedenite p<br>D Vali ikalej na altere beslatjimet.<br>vrikasti kovakteloh islatji na stetec | e Vali Gerly na adrese                    |    |   |    |   |    |   |   |   |   |
|      |                       | pod HaCBin<br>Tam plati přistupové Janène                          | ning, // sovran, uv cz/ nape<br>ni "Aktualizvor kontaktinkih údajih<br>a Neslo, které škola používá pre st               | mahr@".<br>Mer statistickych vykoz        | ۵. |   |    |   |    |   |   |   |   |
|      |                       | Waadei datay ankujte (<br>Sbir dat ze ikotrich n                   | s uvedanite IZO Vall Booty do prestraito<br>motrikadivesant.cz<br>rotnik zabezpetuje HSHT, odbor analyt                  | u e-malik) na adminu<br>Idro-etatistický, |    |   |    |   |    |   |   |   |   |
|      |                       |                                                                    |                                                                                                    |                                           |    |   |    |   |    |   |   |   |   |

Vyberte IZO. Výběrem určíte školu, s jejímiž daty hodláte pracovat (ZŠ/SŠ/konzervatoř/VOŠ).

| XAT I                                                   | Matrika (verze                                  | 13.02)                       | _       |          | 11 21       | 2     | 2/<br>UCH | RON  | 205   | 2       | 2 | 2        | 2 |  |
|---------------------------------------------------------|-------------------------------------------------|------------------------------|---------|----------|-------------|-------|-----------|------|-------|---------|---|----------|---|--|
| Import XML                                              | Prehled importu                                 | Próce s daty                 | Sestavy | Komentář | Odeslání SÚ | Nosto | veni č    | ásti | Expor | t Excel | N | astaveni |   |  |
| Viteļte v svstēmu matrika                               |                                                 |                              |         |          |             |       |           |      |       |         |   |          |   |  |
| lute přihlášení jako uživatí<br>Pro dolší práci je nutr | el s oprävněním Skola<br>né vybrat IZO, se kter | ým bodete pracova            | ¢1      |          |             |       |           |      |       |         |   |          |   |  |
| Red_izo                                                 | 700000089                                       |                              |         |          |             |       |           |      |       |         |   |          |   |  |
| Näzev                                                   | Osmā testovā ši                                 | cola Praha 1, Testos         | nă B    |          |             |       |           |      |       |         |   |          |   |  |
| Adresa                                                  | Testová 8 , Prah                                | n 1, 11000                   |         |          |             |       |           |      |       |         |   |          |   |  |
| Vyberte IZO k prád                                      |                                                 |                              | 8       |          |             |       |           |      |       |         |   |          |   |  |
| Izo                                                     |                                                 | and the second second second | 12      |          |             |       |           |      |       |         |   |          |   |  |
| Nazev                                                   | 308000021-56ada                                 | atsuma ingla                 |         |          |             |       |           |      |       |         |   |          |   |  |
| Adresa                                                  | 308000030 Tanecr<br>308000545 Zsklad            | ni konzervatoř<br>ni škola   |         |          |             |       |           |      |       |         |   |          |   |  |
| Stav předávaného soubo                                  | oriu                                            |                              |         |          |             |       |           |      |       |         |   |          |   |  |
| Seznam oborů ve formá<br>xml                            | ótu                                             |                              |         |          |             |       |           |      |       |         |   |          |   |  |
|                                                         |                                                 |                              |         |          |             |       |           |      |       |         |   |          |   |  |
|                                                         |                                                 |                              |         |          |             |       |           |      |       |         |   |          |   |  |

Zobrazí se název a adresa školy uvedené ve školském rejstříku. Výběr IZO je nutný pro všechny další činnosti.

| XST .                       | Matrika (verz         | e 13.02)           |          |              | 1                | 4 4     | UCH KON  | 20 20 20    | a 🔛 🥯           |
|-----------------------------|-----------------------|--------------------|----------|--------------|------------------|---------|----------|-------------|-----------------|
| C Import XML                | Import uchazeč        | <b>Prehled</b> imp | portu    | Práce s daty | Práce s uchazeči | Sestavy | Komentář | Odesláni SÚ | Nastavení části |
| Export Excel No             | istaveni              |                    |          |              |                  |         |          |             |                 |
| Vitejte v ovstému matrika   | 6                     |                    |          |              |                  |         |          |             | ñ               |
| Jete přihládení jako uživat | ul s oprávněním škola |                    |          |              |                  |         |          |             |                 |
| Pro daisi praci je nut      | ne vyprat 120, se kte | sym budete pra     | covati   |              |                  |         |          |             |                 |
| Red_iza                     | 700000089             |                    |          |              |                  |         |          |             |                 |
| Ndzev                       | Osmà testovà 5        | Skola Praha 1, T   | estová 8 |              |                  |         |          |             |                 |
| Adresa                      | Testová 8 , Pra       | ha 1, 11000        |          |              |                  |         |          |             |                 |
| Vyberte IZO k práci         | 30600013 Vyse         | odberná škola      | . 8      |              |                  |         |          |             |                 |
| Izo                         | 308000013             |                    |          |              |                  |         |          |             |                 |
| fiázev                      | Vyšší odborná         | Gkola              |          |              |                  |         |          |             |                 |
| Adresa                      | Osmá vyšší 1,         | Preha 1, 11000     |          |              |                  |         |          |             |                 |
| Stav předávaného soub       | oru Nezjištěno        |                    |          |              |                  |         |          |             | 1               |
| Seznam oborů ve form<br>zml | âtu                   |                    |          |              |                  |         |          |             |                 |

#### II. Nastavení – změna hesla

Po prvním přihlášení **doporučujeme změnit si námi přidělené heslo** a nové heslo si dobře zapamatovat. Změnu hesla proveď te volbou *Nastavení* vpravo v hlavní nabídce.

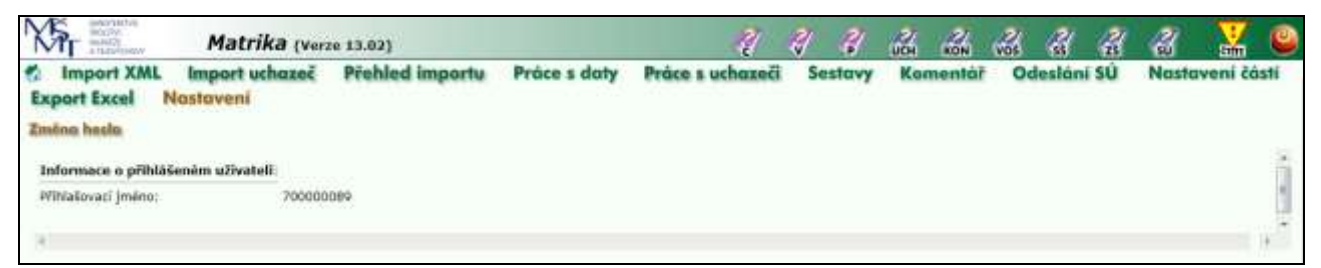

Při změně hesla zadáváte *Původní heslo* a *Nové heslo*. Nové heslo se zadává dvakrát, v obou kolonkách musí být stejné. Minimální délka hesla je 5 znaků (systém při pokusu o kratší heslo oznámí chybu), maximální délka hesla je omezena na 15 znaků, rozlišují se velká/malá písmena. Nové heslo potvrďte volbou *Uložit*.

| Mar Internet               | Matrika (ve                 | rze 13.02)      |              | 1                | 4 4     | UCH RON  | 2 2 2       | a 🔛 🗳           |
|----------------------------|-----------------------------|-----------------|--------------|------------------|---------|----------|-------------|-----------------|
| Import XML<br>Export Excel | Import uchazeč<br>Nastaveni | Přehled importu | Práce s daty | Práce s uchazeči | Sestavy | Komentúř | Odeslání SÚ | Nastaveni části |
| Põvodni heslo:             |                             |                 |              |                  |         |          |             | ń               |
| Nové hesia:                |                             |                 |              |                  |         |          |             |                 |
| Uka                        | 21. Zpát                    |                 |              |                  |         |          |             |                 |
| +                          |                             |                 |              |                  |         |          |             |                 |

#### III. Nastavení částí školy

Volba *Nastavení částí* vám umožní evidenčně členit školu (myšleno druh školy – VOŠ, jedno IZO) na části, což využijete zejména tehdy, vznikla-li škola např. sloučením dříve samostatných škol, nacházejících se na několika samostatných adresách, případně používá-li škola pro své části (pracoviště) různé evidenční programy apod. Pak se jednotlivé části (v rámci jednoho druhu školy) běžně očíslují od 01, 02, 03 a dále. *Číslo části -1 přejmenujte!* (01,02.. podle názvu souboru xml). Tato akce by měla být víceméně jednorázová, v průběhu zpracování byste nastavení částí školy neměli bezdůvodně měnit.

**POZOR!** Uložením změny nastavení částí školy budou na serveru smazány všechny soubory importované k aktuálnímu datu sběru za všechny části VOŠ. Toto upozornění neplatí pro úlohu Uchazeč.

Pokud má VOŠ jeden evidenční systém, všechny případné části mohou mít nastaveno číslo části 01. Pro opravu čísla části nebo vlastní rozdělení školy na části umístěte kurzor na vybranou adresu a změnu proveď te volbou *Opravit*.

| Import<br>xport Exc                      | t XML Imp<br>cel Nosto<br>dubrat                   | port uchazed<br>veni                     | Prehled imp                           | ortu       | Práce s daty                           | Práce s uchazeči                       | Sestavy | Komentół                     | Odeslání Sl   | Nostav           | eni čás    |
|------------------------------------------|----------------------------------------------------|------------------------------------------|---------------------------------------|------------|----------------------------------------|----------------------------------------|---------|------------------------------|---------------|------------------|------------|
| RED_120;<br>Vybraná p<br>t20:<br>Adrusa: | 700000089<br>oložka<br>300000013<br>Osmá vyšší 1 , | Název: Os<br>Název: Vy<br>Praha 1, 11000 | ună testovă škola<br>Să odbornă škola |            |                                        |                                        |         |                              |               |                  |            |
| ed_izo                                   | Lan<br>A V                                         | C. PASI                                  | Sur, illad                            | IN.        | Ping ndzew                             | Zbráczný název<br>A V                  | ui A    | ice.                         | Čísta popisně | Mista            | PSC<br>4.7 |
| 00000000                                 | 300000013                                          | 201<br>102                               | 31300                                 | V05<br>V05 | type odorna škola<br>Vyte odorna škola | Vylä sikertä Bala<br>Vylä sikertä Bala | 00      | na colis 1.<br>Na colecta 1. |               | Para 1<br>Para 1 | 13100      |
| kočet záznam                             | nů 2                                               |                                          |                                       |            |                                        |                                        |         |                              |               |                  |            |

Pokud potřebujete vytvořit novou část školy na stejné adrese (např. při používání různých evidenčních systémů) zadejte nové Číslo části, zaškrtněte políčko Vytvořit jako novou část – rozdělení místa na více částí a uložte.

| Nor with                                                      | Matrika (ver                                                                           | ze 13.02)                                             |                     | -11              | 4 4   | 2    | ROM     | VOS | 2       | 2  | 2     | 1       | 0    |
|---------------------------------------------------------------|----------------------------------------------------------------------------------------|-------------------------------------------------------|---------------------|------------------|-------|------|---------|-----|---------|----|-------|---------|------|
| Export Excel                                                  | L Import uchazeč<br>Nastavení                                                          | Přehled importu                                       | Práce s daty        | Práce s uchazeči | Sesta | VY K | omentái | 0   | lesláni | SÙ | Nasta | rení čó | isti |
| Histo: Vyilli odban<br>Uvedte čislo části v<br>Čislo části 03 | ná škola, Osmá vysoká t<br>ve formátu např. 01, 02<br>P Vytvořit tako                  | novou část - rozdělení mista                          | na vice části       |                  |       |      |         |     |         |    |       |         | -    |
| Puzort PK uložen<br>datum sbiiru a vi<br>Opravdu si přeje     | i změny unitavení částí Sk<br>lechuy částí školyt<br>te uložit změnu nastavení (<br>Uk | oly bodoe smazóna vešker<br>iasti Skniy?<br>ožil Zoði | å desud předaná dát | a za rozhodné    |       |      |         |     |         |    |       |         | 8    |
| 1                                                             |                                                                                        |                                                       |                     |                  |       |      |         |     |         |    |       |         |      |

Pro odebrání části školy, kterou jste si sami nadefinovali, se kurzorem postavte na část školy, kterou chcete odebrat.

| A REAL PROPERTY OF THE OWNER WATER AND ADDRESS OF                     | nport XML Import uchazeč Přehled importu Pr       |                                      |         |                                      |                                           | <b>N</b> N | act north | 1001          |                         | and a    |
|-----------------------------------------------------------------------|---------------------------------------------------|--------------------------------------|---------|--------------------------------------|-------------------------------------------|------------|-----------|---------------|-------------------------|----------|
| Import XML I<br>xport Excel Nas<br>pravit Odebrat                     | mport uchaze<br>itaveni                           | č Přehled im                         | portu   | Práce s daty                         | Práce s uchazečí                          | Sestavy    | Komentář  | Odeslání      | SÚ Nostav               | ení část |
| RED_120: 70000089                                                     | Waterr O                                          | små testova škola                    |         |                                      |                                           |            |           |               |                         |          |
| 120: 308000013<br>Adresa: Osmā vyšši                                  | Název: V<br>1 , Praha 1, 1100                     | yšší odborná škola.<br>D             |         |                                      |                                           |            |           |               |                         |          |
| 120: 308000013<br>Adress: Osmá vyšši<br>ad Jeo Len                    | Název: V<br>1., Praha 1, 1100<br><u>C. čás</u> ti | yšší odborná škola<br>D              | 178     | May naces                            | Zhricený okrev                            |            |           | Cisin popiane | Mista                   | PAL      |
| 12D: 30000013<br>Adress: Osmā vyšši<br>nij ize tra<br>koress: 2000001 | Název: V<br>1 , Praha 1, 1100<br>Č. čánil<br>2 9  | yšši odborná škola<br>p<br>Spr. úřad | NOS NOS | Play nices<br>& Y<br>Vill ofered Sea | Zitrácený název<br>2 V<br>vili obevá lite | 1          | ine.      | Cisin popiane | Mistar<br>A 7<br>Para I | 11000    |

#### Potvrďte, že chcete vybranou část školy Odebrat.

| XFr                                                         | Matrika (ver                                                       | e 13.02)                                  |                     | 11               | 2 21    | BOR ROM  | 14 M        | ≈ 🐰 🞱           |
|-------------------------------------------------------------|--------------------------------------------------------------------|-------------------------------------------|---------------------|------------------|---------|----------|-------------|-----------------|
| S Import XML<br>Export Excel                                | limport uchazač<br>Nastaveni                                       | Prohled importu                           | Práce s daty        | Práce s uchazeči | Sestavy | Komentář | Odeslání SÚ | Nastaveni části |
|                                                             | Opravdu si p                                                       | Fejete tento záznam od                    | abrat?              |                  |         |          |             | 15              |
| Histo: Vyšši odborn<br>Uvedte čislo části v                 | ná škola, Osmá vysoká 1<br>re formátu např. 01, 02                 |                                           |                     |                  |         |          |             |                 |
| Cislo casti 03                                              |                                                                    |                                           |                     |                  |         |          |             |                 |
| Pozort Při odubná<br>všechov části sko<br>Opravdu si přejet | ini části Skoly budou vmrzi<br>slyt<br>te uložit změnu nastavení č | ina veškerá dosud předaná<br>Jistí Gkoly? | data za rozbodné di | itum sbēru a     |         |          |             | 1               |
|                                                             | Qde                                                                | brat Zpět                                 |                     |                  |         |          |             |                 |
| 4                                                           |                                                                    |                                           |                     |                  |         |          |             | 2               |

**Předem nastavené části**, které odpovídají "místům poskytovaného vzdělávání" zapsaným ve školském rejstříku, **nelze odstranit**. Lze však u všech nastavit stejné číslo části a odevzdat jeden soubor (dvojici, trojici souborů – podle počtu anonymizovaných souborů).

# Číslo části <u>nesmí zůstat prázdné</u>.

Za každé nastavené číslo části je nutné importovat soubor (dvojici, ev. trojici souborů) dat. Pokud odevzdáváte za všechny části společný soubor (základní i anonymizované), nastavte pro všechna pracoviště čísla částí stejné.

# IV. Import dat – XML souborů

Z Vaší evidence vytvořte soubor(y), které budete importovat na náš chráněný server.

Při volbě *Import XML* (import, přenesení souborů do aplikace) vybíráte tlačítky **Procházet** cestu k souboru o všech studentech, případně k anonymizovanému souboru o studentech se speciálními vzdělávacími potřebami a k souboru o poskytovaných podpůrných opatřeních, které jste vytvořili pomocí vašeho evidenčního programu.

Příklad pojmenování souborů:

| V308000021_01.xml  | pro soubor všech studentů VOŠ                                 |
|--------------------|---------------------------------------------------------------|
| V308000021_01a.xml | pro soubor studentů VOŠ se speciálními vzdělávacími potřebami |
| V308000021_01b.xml | pro soubor přiznaných podpůrných opatření 2. – 5. stupně      |

Pokud škola *nepředává anonymizovaný soubor s koncovkou "a"* (nemá žádné studenty se SVP, ani nadané, ani s IVP), zaškrtne čtvereček Škola nemá žádné studenty se spec. vzděl. potř.

Pokud škola k 31. 10. *nepředává anonymizovaný soubor s koncovkou "b"* (k 31. 10. neposkytuje žádná podpůrná opatření 2. - 5. stupně přiznaná v Doporučení školského poradenského zařízení), zaškrtne čtvereček Škola nemá studenty s podpůrnými opatřeními. V jarním sběru dat k 31. 3. se nabídka pro předání souboru "b" nezobrazuje, údaje za podpůrná opatření se nepředávají.

Výběr souborů potvrďte tlačítkem Importovat.

| Import XML Import uchazeč Přehle<br>Export Excel Nastavení                                                                                                    | d importu Práce s daty                                                         | Práce z uchazeči Sestavy           | Komentář | Odeslâni SÚ | Nastaveni části |
|----------------------------------------------------------------------------------------------------|--------------------------------------------------------------------------------|------------------------------------|----------|-------------|-----------------|
| RED_12D:         200000089         Inázev:         Osmá texto           Vybraně položka         120         30800013         Druh školy!         Vyšší odbo           Adresa:         Osmá vyšší 1, Praha 1, 11000         Druh školy!         Vyší 1, Praha 1, 11000 | vá škola<br>má škola                                                           |                                    |          |             |                 |
| Zadejte cestu k souboru kmi (všichni studenti):                                                                                                    |                                                                                | Procházet                          | 1        |             |                 |
| Studenti se speciálními vzdělávacími potřebami:                                                                                                    |                                                                                | Proctisent                         | 1        |             |                 |
| Škola nemá žádně studenty se spec. vzděl, potř.:                                                                                                    |                                                                                |                                    |          |             |                 |
| Studenti s podpůmými opatřeními:                                                                                                    |                                                                                | Prochizet                          | 1        |             |                 |
| Škola nemá studenty s podpůmými opatřeními:                                                                                                    | importuvat.                                                                    |                                    |          |             |                 |
| heldt isplånt nempertonenich socioni (dinäć socioni)<br>heldt socioni (dinäć socioni) (dinäčina zamacnian)                                                                                                    | I Polat drybril naimportovanish soubo<br>Pravil importovani saubor (dvojice so | ni (dvedic souborii) – B<br>ubork) |          |             |                 |
| Parladi Stoc Prüblih Datum Importu Protpolit, raditek Souhar solala<br>Polist sümeni a                                                                                                    | A 19200                                                                        |                                    |          |             |                 |

Po výběru souborů s předávanými daty pomocí tlačítka Procházet se objeví informace o přenesení datových souborů do fronty, potvrď te tlačítkem *OK*.

| XFr man | Matrika (verze 13.02) |                                                                                                    | 1                                                                              | 2                         | 4               | UCH | KON | 3 | 2 | 20 | 20 | <u>.</u> | ۲ |
|---------|-----------------------|----------------------------------------------------------------------------------------------------|--------------------------------------------------------------------------------|---------------------------|-----------------|-----|-----|---|---|----|----|----------|---|
|         |                       | Zprška z vebové stlanky<br>Scolor byl plenezeń do fino<br>priběbu importu můbete se<br>seznamu klis nebo v agendi | fy a čeká na zprácování. Po<br>dovat i po odNášlení a rova<br>Průšleh importu. | etrolinició<br>em piñilió | a<br>eniv<br>OK |     |     |   |   |    |    |          |   |

Nebude-li základními kontrolami zjištěna chyba, bude počet úspěšně importovaných souborů (ev. dvojic nebo trojic souborů): 1, počet chybně importovaných souborů (dvojic, trojic souborů): 0 a v tabulce pod touto informací bude řádek s textem "Rozpracovaný soubor v dočasné tabulce, úspěšně naimportován".

| Import XML Import uchazeč Přehl<br>Export Excel Nastavení                                                          | ed importu Práce s daty                                    | Práce s uchazeči Sestavy                                                | Komentář | Odeslání SÚ | Nastaveni části |
|----------------------------------------------------------------------------------------------------|------------------------------------------------------------|-------------------------------------------------------------------------|----------|-------------|-----------------|
| 8E0_J20: 700000089 Názes: Osmá test<br>Vyšivaná položka                                                            | ová škola                                                  |                                                                         |          |             |                 |
| IZO: 308000013 Oruh Skoly: Vyšši odbo<br>Adrese: Osmá vyšši 1 , Praha 1, 11000                                     | ená škola                                                  |                                                                         |          |             |                 |
| Zadejte cestu k souboru xml (viichni studenti):                                                                    |                                                            | Procházot                                                               | 1        |             |                 |
| Studenti se specialnimi vzdělávacími potřebami:                                                                    |                                                            | Procházet                                                               |          |             |                 |
| Škola nemá žádné studenty se spec. vzděl. potř.:                                                                   |                                                            |                                                                         |          |             |                 |
| Studenti s podpūrnými opstřeními:                                                                                  |                                                            | Procházet                                                               |          |             |                 |
| Škola nemá studenty s podpůrnými opatřeními:                                                                       | mportovat                                                  |                                                                         |          |             |                 |
| Počet úspěšně namportovaných souborů (dvojic souborů).<br>Počet souborů (dvojic souborů) čekajících na zpracování: | 1 Počet utvýbně na<br>0 Právě importova                    | importovaných seuborů (dvojic souborů):<br>ny soubor (dvojice souborů): | 0        |             |                 |
| Polati Stov Průbrit Datan<br>Kozystoveý suder v dolata takov spiloš narporovár 25.5.20<br>Polet záznamů 1          | ningertu Pfedpoki, začátek Souber<br>157 15:34:45 storococ | Telefun wegen<br>12_67.Zobrazit protokol 27276388                       |          |             |                 |

Bude-li základními kontrolami zjištěna chyba, bude počet úspěšně importovaných souborů (dvojic, trojic souborů): 0, počet chybně importovaných souborů (dvojic souborů): 1, a v tabulce pod touto informací bude červený řádek s textem "V importovaných souborech nalezeny chyby – CHYBA!".

Klepnutím na text "**Zobrazit chybový protokol**" se zobrazí výpis chyb s uvedením rodného čísla (příp. kódu žáka) a dalších položek, kterých se chyba týká včetně stručného popisu problému.

| Export Excel Nastaveni                                                                                                    | led importu                       | Práce s daty                       | Práce s uchazeči                                         | Sestavy        | Komentar | Odeslání SÚ | Nastavení části |
|----------------------------------------------------------------------------------------------------|-----------------------------------|------------------------------------|----------------------------------------------------------|----------------|----------|-------------|-----------------|
| RED_1201         700000089         Nózev:         Osmá tes           Vybraná položka         1201         308000013         Druh školy:         Vyšší odl           Adresa:         Osmá vyšší 1, Praha 1, 11000 | rtová Skola<br>Iorná Skola        |                                    |                                                          |                |          |             |                 |
| Zadejte cestu k souboru xml (všichni studenti):                                                                                                    |                                   |                                    |                                                          | Prochazet.     |          |             |                 |
| Studenti se speciálními vzdělávacími potřebami:                                                                                                    |                                   |                                    |                                                          | Prochizat.     |          |             |                 |
| Škola nemá žádné studenty se spec. vzděl. potř.:                                                                                                    |                                   |                                    |                                                          |                |          |             |                 |
| Studenti s podpůrnými opatřeními:                                                                                                    |                                   |                                    |                                                          | Prochazet.     |          |             |                 |
| Skola nemá studenty s podpůrnými opatřeními:                                                                                                    | Importovat                        |                                    |                                                          |                |          |             |                 |
| Počet úspělně namportovaných souborů (dvojic souborů):<br>Počet souborů (dvojic souborů) čekajících na zpracování                                                                                                | 0<br>0                            | Počet chybně na<br>Právě importova | mportuvaných souborů (dvo<br>vý soubor (dvojice souborů) | jt: windnerå): | 1        |             |                 |
| Pořadí Stav Próběh Datum (m<br>Proběh Datum (m<br>Počet záznamů 1                                                                                                    | portus - Předpokš, z.<br>1970–194 | ačátek Soubur<br>ratemilit.jej zo  | abrazit shybery protokol                                 | telefon vygen  |          |             |                 |

Při výskytu chyb je nutné ve školním evidenčním systému provést opravu, případně doplnit chybějící údaje, znovu vytvořit přenosové soubory a importovat je do sběrové aplikace matriky.

**Pozor!** Při opakovaném přenosu je nutné znovu doplnit komentáře. Proto je vhodné doplňovat požadované komentáře až do "čistých" dat, před jejich odesláním správnímu úřadu.

Přehled úspěšných i neúspěšných importů si lze také prohlédnout pod tlačítkem Přehled importu.

| M         | Matrika (verz                             | e 13.02)   |               |                  | 1              | 2 4          | 7 24      | 22       | 2 2         | 2 6       | 8 🛛 💥        | 0    |
|-----------|-------------------------------------------|------------|---------------|------------------|----------------|--------------|-----------|----------|-------------|-----------|--------------|------|
| Export    | ort XML Import uchazoč<br>Excel Nastaveni | Prehled in | nportu Prác   | e s daty         | Pràce s uchazo | ici Sesto    | ivy Kon   | nentář   | Odeslón     | SÚ N      | astaveni č   | ósti |
| Protokol  | Odebrot                                   |            |               |                  |                |              |           |          |             |           |              |      |
| Poladi    | Stav                                      | Probih     | Datum Importu | Pred             | pohl začětek   | Soubor       | Ulivatel  | 170      | Autor       | e-moli    |              |      |
| Sec. 1    | V importanentist andereck releases shake  | CHIRM      | 19,9,2013     | CALIFORNIA STATE |                | 10.000000.01 | 700000000 | 20000011 | Para Parat. | retundate | dema-meth.cz |      |
| Počet sás | narrů l                                   |            |               |                  |                |              |           |          |             |           |              | .(*  |

Po importu dat nejlépe zkontrolujete jejich obsah tak, že se podíváte do sestav a údaje agregované za školu srovnáte se skutečností.

Pokud se sestavy (zejména výkaz) neshodují se skutečností, je třeba najít důvody, proč se neshodují.

Při zjištění chyb je nutné provést opravu v údajích ve školním evidenčním programu, znovu vytvořit soubory k předání a znovu provést import dat.

Případné problémy konzultujte s pracovníky na adrese matrika@msmt.cz.

#### V. Sestavy

K prohlížení a tisku sestav se nabízí formát pdf, html, Word a Excel. Formát pdf (PortableDocFormat) vyžaduje nainstalovaný **Adobe Reader**, který je volně dostupný a lze bezplatně stáhnout například z odkazu <u>http://www.adobe.com/products/acrobat/readstep2.html</u>.

Sestavu lze vytvořit v novém okně (okno pak můžete zvětšit přes celou obrazovku) zaškrtnutím políčka *Otevřít nové okno pro sestavu*. Pro tisk ve Wordu či Excelu je to nezbytné.

| XA                         | Matrika (ver                                                                                                   | re 18.18)                   |                       |                  | 1       | 3 3      | 34 34 33    | 8 8 8           | 2 |
|----------------------------|----------------------------------------------------------------------------------------------------|-----------------------------|-----------------------|------------------|---------|----------|-------------|-----------------|---|
| Import XML<br>Export Excel | Import uchazeč<br>Nastavení                                                                                    | Přehled importu             | Práce s daty          | Práce s uchazeči | Sestavy | Komentář | Odeslání SÚ | Nastavení části |   |
| tisk formatis pdf vyžad    | hije nainstalovany <b>Adobe A</b>                                                                              | crobat Reader Oze bezplatvé | stáhnout přes tento o | diaz).           |         |          |             |                 |   |
| M 10                       |                                                                                                    |                             |                       |                  |         |          |             |                 |   |
| Ffehiedka VO               | is in the second second second second second second second second second second second second second second se |                             |                       |                  |         |          |             |                 |   |
| Plenied abold \$           | koly                                                                                                    |                             |                       |                  |         |          |             |                 |   |
| Komeniäle k vykaz          | tu MILO                                                                                                    |                             |                       |                  |         |          |             |                 |   |
| Komentäfe k vél            | tärn                                                                                                    |                             |                       |                  |         |          |             |                 |   |
| Q-411                      |                                                                                                    |                             |                       |                  |         |          |             |                 |   |
| Duplicity RČ               |                                                                                                    |                             |                       |                  |         |          |             |                 |   |
| Pf3loha výkazu 84          | 43-01                                                                                                    |                             |                       |                  |         |          |             |                 |   |
| PO pamilcky                | 1                                                                                                    |                             |                       |                  |         |          |             |                 |   |
|                            |                                                                                                    |                             |                       |                  |         |          |             |                 |   |

K dispozici máte orientační náhledy a následný tisk sestavy odpovídající výkazu

M 10/M 10a (souhrn dat za všechny odevzdané části školy),

Přehledku předávaných dat (podle jednotlivých odevzdaných částí školy),

Přehled oborů školy (vypsáno ze školského rejstříku),

Komentáře k výkazu M 10/M 10a,

Komentáře k větám (k záznamům o jednotlivých studentech),

<u>Duplicity RČ</u> (aktualizuje se průběžně, jak předávají data ostatní VOŠ, ale opravu lze zkontrolovat až následující den, sestava se přepočítává jen přes noc)

Přílohu R 43-01 (výpis podpůrných opatření personálního charakteru)

PO pomůcky (výpis podpůrných opatření materiálního charakteru).

Po předání dat za přijímací řízení VOŠ (jen k 31. 10.) je k dispozici i výkaz U 41, viz níže.

<u>Výkaz M 10</u>, případně M 10a: pro prohlížení a tisk nejdříve zvolte IZO (sestava výkazu je agregovaná vždy z dat všech předaných částí školy). V záhlaví se tiskne, za které části je sestava vytvořena, a upozornění na neodevzdané části podle nastavení částí.

| NST                         | Matrika (ver                   | ze 13.02)            |              | 1                      | 4 4     | ALLA KON | 200         | a 🛛 🞱           |
|-----------------------------|--------------------------------|----------------------|--------------|------------------------|---------|----------|-------------|-----------------|
| Export Excel                | AL Import uchazoč<br>Nastaveni | Přehled importu      | Práce s daty | Práce s uchazeči       | Sestovy | Komentář | Odeslání SÚ | Nastavení části |
| Zadejte výtěrov             | é podmínky k sestavě:          |                      |              |                        |         |          |             | È.              |
| 120 ékoly:                  | 308000013 Vyšší odborna škola. | Osmá vyšší 1 Praha 1 | Nate         | id a příprava pro tisk |         |          |             |                 |
| 022520 - 44                 |                                |                      |              |                        |         |          |             | *               |
| Pormát P<br>Otevířt nové ok | ortableDocFormat 💼             |                      |              |                        |         |          |             |                 |
|                             |                                | Ipt                  | e - 1        |                        |         |          |             |                 |
| 9C                          |                                |                      |              |                        |         |          |             |                 |
|                             |                                |                      |              |                        |         |          |             |                 |

V tabulce na konci výkazu M 10 se do "Výkaz sestavil (jméno):" zobrazuje jméno uvedené v položce "autor" v předávaném xml souboru, údaje se přenášejí ze školní evidence:

| Odeslånn dne:       | Bazitho | Dodnis vedencilio enravodajské | Welkas sestavil (iméno)                |
|---------------------|---------|--------------------------------|----------------------------------------|
| 15.5.2014           |         | jednotky.                      | Jan Novák                              |
| Andread and Alasses |         |                                | Telefor for Justice                    |
|                     |         |                                | 123 436 789                            |
|                     |         |                                | e-mail:                                |
|                     |         |                                | jnovakājseznam.cz                      |
|                     |         | Odesláno 18.03.2014 18.19      | 700000089 308000021 18.3.2014 18:25:30 |
|                     |         |                                |                                        |
|                     |         |                                |                                        |

Přes pracovní sestavu M 10 (M 10a) se zobrazuje šedý nápis "Výkaz je vytištěn za neodeslaná data a má pouze informativní účel".

Po odeslání dat (nabídka Odeslání SÚ) nápis zmizí a teprve tento výpis výkazu je připraven k odevzdání správnímu úřadu.

**Přehledka:** zvolte IZO školy, případně číslo části, formát ponechte PortableDocFormat a vytvořte náhled. Pokud nezadáte číslo části, vytvoří se náhled za celou VOŠ. Přehledku můžete rovněž otevřít v novém okně a data v ní seřadit podle názvů studijních skupin (tříd), přednastaveno je řazení podle ročníku.

| XAT I         | Mat                | rika (verze 14.0 | 13)       |       | 2 | 2           | 4         | UCH     | KON | WOS | 2 | 2 | 20 | Sing. | 0 |
|---------------|--------------------|------------------|-----------|-------|---|-------------|-----------|---------|-----|-----|---|---|----|-------|---|
| Sestavy       | Sbër dat           | Export Excel     | Nastaveni |       |   |             |           |         |     |     |   |   |    |       |   |
| Zadejte výbě  | rové podmínky k se | itavě:           |           |       |   |             |           |         |     |     |   |   |    |       | Î |
| 120 školy:    |                    |                  |           | • 👩 🛛 | N | atried a pi | iprava pr | to tisk |     |     |   |   |    |       |   |
| Číslo části:  |                    |                  |           |       |   |             |           |         |     |     |   |   |    |       |   |
| Formát        | PortableDocForma   |                  |           |       |   |             |           |         |     |     |   |   |    |       |   |
| Otevfit nové  | okno pro sestavu:  | 13               |           |       |   |             |           |         |     |     |   |   |    |       |   |
| Seřadit podle | ročniku:           |                  |           |       |   |             |           |         |     |     |   |   |    |       |   |
| Seřadit podle | třid:              | 0                |           |       |   |             |           |         |     |     |   |   |    |       | E |
|               |                    |                  |           |       |   |             |           |         |     |     |   |   |    |       |   |

Sestava Přehledka VOŠ je vhodná ke kontrole označení, počtu a naplněnosti studijních skupin, včetně počtu studentů se zdravotním postižením, znevýhodněním, mimořádným nadáním, IVP. Důležitá je i informace o počtu studentů, kteří se neučí cizímu jazyku, obvykle ho chybně nemají doplněn.

| IZO ikoly   | 30800013        | Nazev školy: | Vyšš     | i odhorn    | ni škola    |             |                   |       | Kód              | zřizova    | iele: 5              |                      |                       |                    |          |     |
|-------------|-----------------|--------------|----------|-------------|-------------|-------------|-------------------|-------|------------------|------------|----------------------|----------------------|-----------------------|--------------------|----------|-----|
| Cislo càsti | via             | Adresa:      | Osm      | i vysai 1   | , Praha     | 1 1 1 0 0 0 |                   |       | Spri             | vni úřad   | L. Tab               | dový správ           | vni úřad              |                    |          | _   |
|             | 0.050%          | N            | ness d   | cond        |             |             |                   |       |                  | <i>v</i> a | a celku              |                      | 2010/02/02            |                    |          |     |
| Ročnik      | Nazov<br>skupin | y st         | Typ      | Délka<br>VP | Forma<br>VP | Obor        | Počet<br>studentů | divky | cuĉici s<br>cizi | eizinei    | se zdrav.<br>postiž. | se zdrav.<br>znevýh. | se sociál.<br>znevýh. | mimof.<br>nadaných | a IVP 1) | C.( |
| 1           | 2               |              | 3        | 4           | 5           | 5a          | 6                 | 7     | 8                | 9          | 10                   | 10a                  | 10b                   | 11                 | 12       | 13  |
| 1           | 1.V             | -            | 100      | 30          | 10          | 7532N01     | 16                | 14    | 0                | - T        | - 0                  | 0                    | 0                     | 0                  | 0        | .07 |
| 2           | 2.D             |              | 100      | 40          | 30          | 7512N01     | 13                | 11    | 13               | 0          | 0                    | 0                    | 0                     | 0                  | 0        | 02  |
| 2           | 2.V             |              | 100      | 30          | 10          | 7532N01     | 11                | 8     | 0                | 0          | 0                    | 0                    | 0                     | 0                  | 0        | 02  |
| 3           | 3.V             | 5            | 100      | 30          | 10          | 7532N01     | 11                | 11    | 1                | 1          | 1                    | 0                    | 0                     | 0                  | 0        | 00  |
| 4           | 4.0             |              | 100      | 40          | 30          | 7532N01     | 15                | _13.  | 15               | 0          |                      | 0                    | 0                     | 0                  | 0        | -02 |
| 'ELK.2)     | -5              |              | 0.000.01 | - 95.5      | - 22-0      |             | 66                | \$7   | 29               | 2          | 1                    | - 0                  | 0                     | 0                  | 0        |     |

Pod hlavní tabulkou jsou vypsány další údaje za aktuální školní rok, včetně výpisu studentů (rodných čísel), kteří se vzdělávají souběžně ve více oborech (na téže škole).

| ) Osoby, které   | ukončily vzdělá                                                                                                  | vání bez před  | epsané zkoušky                    | (ukončily úspěšně p | oslední ročník, ale zkou | sku do 30. zái | i nevykonaly). |  |
|------------------|----------------------------------------------------------------------------------------------------|----------------|-----------------------------------|---------------------|--------------------------|----------------|----------------|--|
| latum a cas pres | dani souboru                                                                                                    |                |                                   |                     |                          | 20,10,2        | 17 13:24:08    |  |
| stum a das abo   | dání souborů                                                                                                    | iy soulon      |                                   |                     |                          | 20.10.2        | 17 13:24:08    |  |
| edán donlókov    | v anonymizova                                                                                                    | ný soubor      |                                   |                     |                          | -              | Ano            |  |
| očet dalšich ab  | solventů (viz od                                                                                                 | id, XXXIII, vy | ýkazu M 10)                       |                     |                          | -              | 4              |  |
| očet osob s uko  | mč.vzděl.prograi                                                                                                 | mem, které u   | zkoušky neuspě                    | ly 3)               |                          |                | 3              |  |
| očet osob s uko  | mč.vzděl.prograi                                                                                                 | mem, které do  | sud zkoušku ne                    | konaly 3)           |                          |                | 3              |  |
| očet osob s pře  | rušeným vzděláv                                                                                                  | váním          |                                   |                     |                          |                | 10             |  |
|                  | and the second second second second second second second second second second second second second second second | II TOK (VIZ OU | <ol> <li>VII. výkazu N</li> </ol> | 410)                |                          |                | 14             |  |

<u>Přehled oborů školy:</u> v této sestavě se zobrazují akreditované vzdělávací programy, které má škola zapsány ve školském rejstříku a může v nich tudíž vykazovat studenty a absolventy.

**Komentáře k výkazu:** pokud jsou požadovány komentáře k výkazu M 10/10a (viz bod VII. v této příručce), vypisují se v sestavě pod tímto tlačítkem.

**Komentáře k větám:** pokud jsou požadovány komentáře k údajům předávaným za jednotlivé studenty v nabídce **Práce s daty**, zobrazují se v sestavě pod tímto tlačítkem.

<u>U 41:</u> zobrazuje předané údaje o přihlášených/přijatých uchazečích o vzdělávání ve VOŠ, agregované za celou školu. Předává se pouze elektronicky prostřednictvím serveru matrika a pouze při podzimním sběru dat podle stavu k 31. 10.

**Příloha výkazu R 43-01:** naplní se, pokud jsou předány údaje o personálních podpůrných opatřeních poskytovaných k 31. 10. Platný výpis opatřený razítkem a podpisem ředitele školy se předává správnímu úřadu spolu s výkazem M 10.

| 12101010                                                                                                    | st předávat údaje s                                                                                                    | tanovi § 28 odst, 5                                                                                                    |                                                                                                    |                                                                                                    |                                            |                         |                                                                                       | ST 1                                               |
|----------------------------------------------------------------------------------------------------|----------------------------------------------------------------------------------------------------|----------------------------------------------------------------------------------------------------|----------------------------------------------------------------------------------------------------|----------------------------------------------------------------------------------------------------|--------------------------------------------|-------------------------|---------------------------------------------------------------------------------------|----------------------------------------------------|
| ikena ĉ                                                                                                    | 1. 561/2004 Sb., v                                                                                                    | r znění pozdějších předpisů.                                                                                                    |                                                                                                    |                                                                                                    |                                            | Resorttel identifikitor | Resortal identifikat                                                                  | ior školy                                          |
| Tedavie<br>vhlidky                                                                                                    | ni údajú se fidi při<br>r 2. 364/2005 Sb.,                                                                                                    | služným ustanovením<br>ve znění posdějších předpisli.                                                                                                    |                                                                                                    |                                                                                                    |                                            | 700000089               | 308000013                                                                             | i -                                                |
|                                                                                                    |                                                                                                    |                                                                                                    |                                                                                                    |                                                                                                    |                                            |                         |                                                                                       |                                                    |
|                                                                                                    |                                                                                                    |                                                                                                    | výkaz                                                                                                    | Výpis z př<br>u podle stavu                                                                                                   | ilohy<br>J k 31.10.2017                    |                         |                                                                                       |                                                    |
| Skola                                                                                                    | Vytši odbora                                                                                                    | i Skola                                                                                                    |                                                                                                    |                                                                                                    |                                            |                         |                                                                                       |                                                    |
| Olbec                                                                                                    | Profes 1                                                                                                    |                                                                                                    | PSĆ                                                                                                    | 110.00                                                                                                    |                                            |                         |                                                                                       |                                                    |
| Ulice                                                                                                    | Oumá vyšši 1                                                                                                    |                                                                                                    |                                                                                                    |                                                                                                    |                                            |                         |                                                                                       |                                                    |
| šprávní                                                                                                    | átad Testový                                                                                                    | opraves utad                                                                                                    |                                                                                                    |                                                                                                    |                                            |                         |                                                                                       |                                                    |
| Språvei<br>Čisko<br>části                                                                                                    | atad Tentový<br>Kéd NFN                                                                                                    | aprävni útað                                                                                                    |                                                                                                    | Název podpůro                                                                                                    | iko opatření                               |                         | Požadovány<br>finanční<br>prostředky<br>(A/N)                                         | Počet                                              |
| Správni<br>Čisko<br>části<br>02                                                                                                    | atad Tentový<br>Kéd NPN<br>020602A01                                                                                                    | aprävni úřad<br>Předrožt speciálně podagogické                                                                                                    | i piče (1 hodi                                                                                                    | Název podpůru<br>na)                                                                                                    | čko opatření                               |                         | Paladovány<br>Branční<br>prostředky<br>(A/N)<br>A                                     | Počet                                              |
| Čislo<br>čislo<br>čisti<br>02                                                                                                    | atad Tentový<br>Kéd NFN<br>020602A01<br>03020AA01                                                                                                    | aprävni úřad<br>Předrežt speciálné podagogické<br>Úprava obsahu vadělávání v př                                                                                                    | i pêče (1 hodi<br>edškolnim vz                                                                                       | Názes podpůřtsi<br>na)<br>děliminí (jazyk)                                                                                    | Ebo opatření                               |                         | Požadovány<br>finanční<br>grastředky<br>(A/N)<br>A<br>A                               | Počet<br>1                                         |
| Čislo<br>čislo<br>čislo<br>čisli<br>02<br>02                                                                                                | ahd Tentový<br>Kéd NFN<br>020602A01<br>03020AA01<br>03020CA03                                                                                                    | aprävni úřad<br>Předrežt spociálné podagogické<br>Opravu obsahu vadělávání v př<br>Opravu obsahu a výstupů vaděl                                                                                                    | i piče (1 hodi<br>edikolnim vz<br>lavání ve sílte                                                                    | Název podpůrní<br>na)<br>dělánání (javyk)<br>dním vzdělávání                                                                  | Eko opariření<br>(jazyk)                   |                         | Poladoviay<br>finančei<br>grasfedky<br>(A/N)<br>A<br>A<br>A                           | Poder<br>1<br>1<br>1                               |
| Čislo<br>čisli<br>02<br>02<br>02                                                                                                    | <ul> <li>End Testovy</li> <li>Ked NFN</li> <li>020602A01</li> <li>03020AA01</li> <li>03020CA03</li> <li>04050A03</li> </ul>                                                                             | aprävni úřad<br>Předrežt spociálné podagogické<br>Opravn obsahu vedělávání v př<br>Úpravn obsahu a výstupů veděl<br>Přepisovatel pro neslyšíci ve lá                                                                                                | : piče (1 hodi<br>edškolnim vz<br>läväni ve silte<br>sole (3 hodiny                                                  | Název podpůrul<br>na)<br>dělávání (javyk)<br>Jožní vzdělávání<br>)                                                            | Eko opatření<br>(jazyk)                    |                         | Poladoviny<br>finančni<br>prostředky<br>(A/S)<br>A<br>A<br>A<br>A                     | Počet<br>1<br>1<br>1<br>1                          |
| Cisto<br>čisto<br>62<br>62<br>62<br>62<br>62<br>62                                                                                          | <ul> <li>End Testovy</li> <li>Ked NFN</li> <li>020602A01</li> <li>03020A03</li> <li>04050A03</li> <li>04050A03</li> </ul>                                                                               | právni útad<br>Předrežt speciálné podsgogické<br>Úprava obsahu světšávání v př<br>Úprava obsahu a výstapů voděl<br>Přepisavatel pro neslyšici ve lá<br>Thurnožník českého znakovéňe                                                                 | : piče (1 hodia<br>edikulaim va<br>läväni ve tille<br>sole (3 hodiny<br>jaryka ve iko                                | Název podpůruj<br>na)<br>delisvání (jazyk)<br>dním vzděšívání<br>)<br>ske (Č.7.) pretirov                                     | Eko opatření<br>(jazyk)<br>ván) (11 hočin) |                         | Poladovány<br>finanční<br>prostředky<br>(A/S)<br>A<br>A<br>A<br>A<br>A<br>A           | Poder<br>1<br>1<br>1<br>1<br>1<br>1                |
| Cisko         části           02         02           02         02           02         02           02         02           02         02 | <ul> <li>End Testový</li> <li>Ked NFN</li> <li>020662A01</li> <li>03020AA01</li> <li>03020AA03</li> <li>04052AA11</li> <li>04052AA11</li> <li>040703A03</li> </ul>                                      | právni úřad<br>Předrečt speciálné pedagogické<br>Úprava obsahu vodělávání v př<br>Úprava obsahu a výstapů voděl<br>Přepisovatel pro neslyški ve lá<br>Thumočník českého znakovéhe<br>Mežodická podpera škobáčhe p                                   | : piće (1 hodi<br>edškolnim vz<br>kole (3 hodiny<br>jaryka ve ško<br>poradenikého                                    | Název podpůruš<br>na)<br>delávání (jazyk)<br>dotni vzdělávání<br>)<br>sle (Č.7.) prelimi<br>zařícení likole                   | čko opatření<br>(jazyk)<br>ván) (11 hočin) |                         | Poladovány<br>finanční<br>prostřelky<br>(A/N)<br>A<br>A<br>A<br>A<br>A<br>A<br>A      | Počet<br>1<br>3<br>1<br>1<br>1<br>1                |
| Správni<br>Číslo<br>části<br>02<br>02<br>02<br>02<br>02<br>02                                                                               | <ul> <li>End Testový</li> <li>Kód NFN</li> <li>020662A01</li> <li>03020AA01</li> <li>03020AA01</li> <li>04050A03</li> <li>04050A03</li> <li>04052AA11</li> <li>040705A03</li> <li>0503(2A40)</li> </ul> | prixvni úřad<br>Předmět speciálné podsgogické<br>Úprava obsahu vodělávání v př<br>Úprava obsahu a výmpů voděl<br>Přepisovatel pro neslyški ve lá<br>Thumačník českého znakového<br>Mežodická podpera šlatbáčěn p<br>Snížení podnu žáků ve třídě (4- | : piče (1 hodi<br>edškolnim vz<br>livieli ve ušte<br>sole (3 hodiny<br>jaryka ve ško<br>poradenského<br>6 žáča Midu) | Název podpůruš<br>na)<br>dělávání (jazyk)<br>dotm vzdělávání<br>)<br>sle (Č.7.) prefisro-<br>zařícení likole<br>(1,9 izvarka) | čko opatření<br>(jazyk)<br>ván) (11 hočin) |                         | Podadovány<br>finanční<br>prostředky<br>(A/N)<br>A<br>A<br>A<br>A<br>A<br>A<br>A<br>A | Počet<br>1<br>1<br>1<br>1<br>1<br>1<br>1<br>1<br>1 |

**<u>PO pomůcky:</u>** naplní se, pokud jsou předány údaje o materiálních podpůrných opatřeních poskytovaných k 31. 10. Výpis této sestavy se nepředává.

Pro <u>tisk sestav</u> klikněte na ikonu tiskárny v záhlaví sestavy (nebo v nabídce nad sestavou, podle verze vašeho prohlížeče) a řiďte se pokyny pro možnosti tisku. Pro výběr tisku jednotlivých stránek zadejte stránky od - do a potvrďte tisk tlačítkem OK. V menu Adobe Acrobat Readeru zvolte ikonu tiskárny a tisk potvrďte OK.

U formátu, kde se ikona tiskárny nenabízí, otevřete nové okno pro sestavu a využijte nabídku na liště okna – Soubor, Tisk.

Po importu dat nejlépe zkontrolujete obsah souboru tak, že se podíváte do sestav a srovnáte napočítané hodnoty se skutečností. Pokud se sestavy neshodují se skutečností, je třeba najít důvody, proč tomu tak je, provést opravu v evidenci školy a znovu provést import souborů. V případě problémů kontaktujte pracovníky MŠMT na adrese **matrika@msmt.cz**.

Přes pracovní sestavu M 10 (M 10a) se zobrazuje nápis "Výkaz je vytištěn za neodeslaná data a má pouze informativní účel".

Po odeslání dat (nabídka Odeslání SÚ) se nápis smaže a teprve tento výpis je připravena k odevzdání správnímu úřadu.

## VI. Práce s daty

Po importu xml souborů máte možnost si předávaná data prohlédnout. Po výběru souboru, se kterým budete pracovat, máte možnost prohlížet buď všechny věty studentů v souboru, nebo věty, u nichž je třeba doplnit chybějící komentář, či věty, u kterých je požadován komentář, bez ohledu na to, byl-li již uveden. Při prohlížení lze také zúžit výběr vět za jednoho studenta, nalezeného buď podle rodného čísla (v základním souboru), nebo podle kódu studenta (v anonymizovaném souboru).

| XA                                                                           | Matrika (ver                                                      | ze 13.02)                                        |              | 1                | 21 21   |          | 20 21 21    | 2 🐰 🔮           |
|------------------------------------------------------------------------------|-------------------------------------------------------------------|--------------------------------------------------|--------------|------------------|---------|----------|-------------|-----------------|
| Export Excel                                                                 | Import uchazeč<br>lastaveni                                       | Přehled importu                                  | Prace s daty | Práce s uchazeči | Sestavy | Komentál | Odeslâni SÚ | Nastavení části |
| Zadojte kritéria pro                                                         | výběr                                                             |                                                  |              |                  |         |          |             | 2               |
| Vyberte, který sou                                                           | bor Budete zpracovávat                                            | V308300013_01<br>V308300013_01a                  |              |                  |         |          |             |                 |
| Filtz pro výběr:<br>O všechny věty<br>O věty, u nichž )<br>O věty, u nichž ) | v souboru<br>a požadován komentář, kt<br>e požadován komentář (do | erý dosod nebyl dopiněn<br>opiněný i nedopiněný) |              |                  |         |          |             |                 |
| RODC / KDO_ZAKA                                                              | Vybrat                                                            | Zpět Vymaza                                      |              |                  |         |          |             |                 |

Po odklepnutí výběru se na obrazovce objeví jednak další nabídky, jednak tabulka s řádky jednotlivých vět souboru. Každá věta představuje množinu předávaných položek za studenta platných v určitém období. Do stran se pohybujete pomocí vodorovného posuvníku dole, na další stránky se dostanete pomocí čísel jednotlivých stránek. Můžete si zvolit, podle které položky potřebujete mít věty setříděny (pomocí šipek v záhlaví pod názvem položky).

| <b>A</b>                  | naine<br>Ni<br>Ni<br>Dirbon         | Matrik                                 | (Verz         | ne 13.02)                         |         |             |        |         |          | 1          | 1    | 4 4                    | 20         | RDN      | 25          | 2      | 22         |           | 1  |
|---------------------------|-------------------------------------|----------------------------------------|---------------|-----------------------------------|---------|-------------|--------|---------|----------|------------|------|------------------------|------------|----------|-------------|--------|------------|-----------|----|
| Impor<br>port Ex          | nt XML<br>ccel No<br>manda? Vy      | Import uci<br>istaveni<br>įbėrova krit | hazeč<br>tris | Přehled i                         | mportu  | Proce a     | daty   | Pré     | ice s l  | chaze      | εči  | Sestavy                | Kom        | intař    | Odesk       | âni SÚ | Nosto      | veni část | Ν  |
| EZÖL<br>Názekt<br>Adrese: | 30800001<br>Vyšší odbo<br>Osmá vyši | 3<br>ornā Skola<br>ši 1 , Praha 1,     | 11000         |                                   |         | Data nebyla | odeslá | ne na s | správní  | üřod.      |      |                        |            |          |             |        |            |           |    |
| Zpracováv                 | raduos krav                         | V30800001                              | 3_01          |                                   |         | Importavam: | 11.9.  | 2013 9  | 03:25    |            |      | 5                      | táhnou     | t ve for | rmätu xml   |        |            |           |    |
| Teleform                  |                                     | 123456789                              |               |                                   |         | Vytvořen:   | 1.10.  | 2013 1  | 4:56:00  | 6          |      |                        |            |          |             |        |            |           |    |
| E-mail:                   |                                     | novakova@v                             | ns-nase.      | a                                 |         | Autor:      | Jana   | Nováko  | wà       |            |      | ε                      | vill. soft | wärk:    | Vlastni     |        |            |           |    |
| Komen                     | tar skoly Ne                        | munalest Ca                            | RDAT          | 170 800                           | C POHIL | WE DAT MAR  | ZAST   | A STEP  | ROBEC    | OKRES      | BODH | 1205 0808              | SAMA       | STUP     | EN ZAHDAT   | KOD_ZA | HUKONDAT   | KOD UKON  | 80 |
|                           |                                     |                                        | 20100.20      | th manual to                      |         | THE R.      | 1.4.4  | -       | INCRUME. | COM11      |      | International Property |            |          | 71 200 2013 |        |            |           | -  |
|                           |                                     | 81                                     | 36.09.25      | 13 308090617                      | - 1     | 1757ep      | 2      | 283     | 264966   | 020633     | 76   | 1000013039-414340      | 62 BOAT    |          | 01.09.2011  | A      | -          |           | 5  |
| -                         |                                     | 11                                     | 30.09.25      | 13 108080613                      |         | 277140      | 3      | 243     | 569585   | 020631     | 28   | 130002097 234140       | 01 2011    |          | 01.09.2011  | 4      |            |           | 9  |
| -                         |                                     | NA                                     | 30.09.33      | 17/208080617                      | 10.     | 199660      | 1      | 282     | 5237-59  | C20000     | 28   | 000279404022110        | 7 2011     | 4        | 01.09.2011  | A      |            |           | 1  |
|                           |                                     | £1                                     | 30.09.25      | 13 maccouts                       | - 2 -   | 397844      | 1      | 201     | SERIES.  | 1221833    | 19   | 127840037.0140.0       | LE DIRAY   |          | 01.09.2011  | A      |            |           | Ξ  |
|                           |                                     | .81.                                   | 30.09.25      | 13 208020511                      | (8)     | 3/99080     | 3      | 268     | 562350   | 020134     | 98.  | 000178454 6221110      | tobe at    | 4        | 01.09.2013  | A      |            |           | 4  |
|                           |                                     | 12                                     | 30.09.20      | 12 208030611                      | 7       | 1968as      | 1      | 788     | 951082   | C20843     | 90   | 880729937-828110       | 4 2009     |          | 01.09.2032  | 4      | 31.01.2013 | 3         | 1  |
|                           |                                     | 10                                     | 30.09.30      | 3.3 208080843                     |         | 3.007344    | 1      | 1080    | 596574   | C20639:    | 11   | 100007206(425110)      | 0000       |          | 01.09.3009  | 0. L   | 30.06.2013 | 1         | 1  |
|                           |                                     | 0.                                     | 20.09.30      | 12 200000012                      |         | 2987ee      | 1      | 383     | \$33220  | C20204     | 12   | 100007206(425110)      | 10 2009    | 1        | 01:09.2009  | 91     |            |           | 1  |
|                           |                                     | <u>a</u> ,                             | 20.09.21      | 13 308080813                      | 2       | 299048      | 1      | - 242   | 595209   | C20633     | 28   | 000179404-023110       | (4 3000    | *        | 01.09.2010  | (A     |            |           | Э. |
|                           |                                     | 11                                     | 30.09.20      | 13 308080612                      |         | 099585      | 1      | 240     | 20062    | C20631     | 28   | 000c79434794114        | 1 2011     | 1        | 01.09.2012  | 4      | 31,61,2013 | 3         | 3  |
|                           | _                                   | 11                                     | 30.09.29      | 13 macacets                       | 1       | 3.VEE4a     | 1      | 234     | 542588   | 2206113    | 28   | 10000209116141M0       | 40 301.5   |          | 01.09.2013  | A      | -          |           | -  |
|                           |                                     |                                        | 30.09.31      | 12 064060611                      | -       | 118700      |        | 281     | 813999   | COOLIN     |      | 2000079454 421110      | 10 2000    | <u>.</u> | 01.09.2210  |        |            |           | -  |
|                           |                                     |                                        | 30.00.20      | 12 spectors                       | *       | 2990au      |        |         | DERING.  | COMPS-     |      | E30579434 825110       | 10-001     | -        | 01.09.2011  | 10     | 01.09.2013 |           | 4  |
|                           |                                     |                                        | 20.09.25      | A DE DE DE DE DE DE LA CALLER AND | -       | 1 CANADA    | 1.     | 144.0   | Scie/usi | Palate     | 69   | 1000010002_0041000     | 4. 10.00   | -        | 21 (9 3356  | 1      | 13.06.2013 | -         | ÷  |
|                           |                                     | 24                                     | 20.09.25      | 10.000000011                      |         | - COLUMN    |        | 241     | \$4,7239 | 120043     | 10   | 10170205200-025110     | 10 2010    |          | 01.00 3000  |        | 12.86 2013 | -         | ÷  |
|                           |                                     | 1                                      | 30.09.25      | 1 % 20808081.8                    | -       | 194030      | 1      | 202     | SUTTLE.  | CONTRACTOR | 28   | COCCUPHINE BUTULO      | 7 2011     | 1        | 01.09.2011  |        | 11100 2013 |           | ÷  |
|                           |                                     |                                        | 30.09.20      | 15 macrosta                       | 1       | 199144      | 1      | 283     | 200129   | C20ubb     | 10   | 000639637 634140       | au bout    | 1        | 01.09.2011  |        |            |           | 1  |
|                           |                                     | 10                                     | 30.03.25      | 13 MACODILI                       |         | 11000       | 8.     | 282     | MASAS    | CONT.      | 28   | contribute realise     | 10 2011    |          | 01.09.2011  | Sa .   |            |           | 1  |
|                           |                                     |                                        |               |                                   |         |             |        |         |          |            |      |                        |            |          |             |        |            |           |    |

Nabídky "Opravit komentář" a "Výběrová kritéria" se vztahují k údajům za jednotlivé žáky.

## 1. Opravit komentář

V případě, že kontrolami byly zjištěny "podezřelé" údaje (sloupec "Nesrovnalost"), které ale po vašem ověření odpovídají skutečnosti, je nutné k těmto větám doplnit komentář, případně je možné už existující komentář opravit. Minimální délka komentáře je 4 znaky.

Komentáře se vpisují pouze u vět, kde je to požadováno (v položce OK není políčko zaškrtnuto a v položce nesrovnalost je popis podezřelých údajů). Ve větách, kde není komentář požadován, jej ani nelze vepsat.

V případě, že se nejedná o vysvětlitelnou nesrovnalost, ale o zjištěnou chybu, je nutné provést opravu ve školní evidenci a znovu importovat opravená data.

Doplnění komentářů provádějte vždy až po kontrole sestav, těsně před přesunutím dat do ostrých tabulek, při jiné činnosti by mohlo dojít k jeho automatickému výmazu, stejně jako při opakovaném importu datového souboru.

| Import XML<br>Export Excel No<br>Opravit komentář V                                       | Import uchazeč – Přehled i<br>Istavení<br>Jodrová kritéria                    | mportu Práce s                     | daty Práce s uchazeč                                     | i Sestavy Komentář O                                              | deslání SÚ Nastavení částí      |
|-------------------------------------------------------------------------------------------|-------------------------------------------------------------------------------|------------------------------------|----------------------------------------------------------|-------------------------------------------------------------------|---------------------------------|
| 1201 30800001<br>Názov: Vyšší odb<br>Adresa: Osmá vyš                                     | 3<br>orná škola<br>ší 1 , Praha 1, 11000                                      | Data nebyla                        | odeslānu na sprāvni ūřod.                                |                                                                   |                                 |
| Zpracovávaný soubor:<br>Telefon:<br>E-mail:                                               | V308000013_01<br>123456789<br>novakuva@vos-nana.cz                            | ämportovän:<br>Vytvolen:<br>Autor: | 11.9.2013 9:13:15<br>1.10.2013 14:56:00<br>Jana Nováková | Stähnout ve formätu<br>Esid. software: Vlastr                     | sonit<br>K                      |
| OK Romantal Skoly Ne                                                                      | <mark>skovmalnst</mark><br>Na 13-od pustil povoložila i roznám dziv v oblam D | Cast HDAT 120                      | ROOC POHEAVEDAT HAROZ                                    | ISTPR STPR OBECB OKRESB ODM. 1205<br>1. 103 19988 (2043) 44 94140 | OBORS RMAT STUPEN ZAHDAT KOD_ZA |
| Počat záznamů 1<br>+  <br>for por výběr<br>/2000/00/13_01<br>dty, x /00973a poladovár kom | entild, hlerij disevel nebyt duginika                                         |                                    |                                                          |                                                                   |                                 |

## Vepsání komentáře:

| Komentař Stadant zatím nedodal RČ<br>Uvedte důved postití pseudokódu v rodném čísle u občana ČR.<br>UlisZR Zpěl |  |  |   |
|----------------------------------------------------------------------------------------------------|--|--|---|
| Uvedte důvod použití pseudokódu v rodném čísle u občana Čé.<br>Ulisže Zpěl                                      |  |  | Â |
| UluEn Zpilt                                                                                                    |  |  |   |
|                                                                                                    |  |  |   |

# 2. Výběrová kritéria

Nabídka vás vrátí na výběr souboru, který budete zpracovávat, a filtr pro výběr vět, které chcete mít k dispozici.

| Import XML Import uchazeč<br>sport Excel Nastaveni | Přehled importu         | Proce s daty | Práce s uchazeći | Sestavy | Komentář | Odeslání SÚ | Nastaveni části |
|----------------------------------------------------|-------------------------|--------------|------------------|---------|----------|-------------|-----------------|
| adejte kritéria pro výbér                          |                         |              |                  |         |          |             |                 |
| Vyberte, který soubor budete zpracovávat           | V300000013_01           | 1 2 0        |                  |         |          |             |                 |
|                                                    |                         |              |                  |         |          |             |                 |
| Filtr pro vébér:                                   |                         |              |                  |         |          |             |                 |
| všechny věty v souboru                             |                         |              |                  |         |          |             |                 |
| Ø věty, u nichž je požadován komentář, kte         | erý dosud nebyť dopinén |              |                  |         |          |             |                 |
| 💌 vēty, u nichž je požadován komentář (do)         | alněný i nedopiněný)    |              |                  |         |          |             |                 |
| RODC / KOD ZAKA                                    |                         |              |                  |         |          |             |                 |
| Wetert                                             | Zolt I Manual           |              |                  |         |          |             |                 |
| A 216.01                                           | aper vymaca.            |              |                  |         |          |             |                 |

# VII. Komentář – doplnění komentářů <u>k výkazu</u> M 10, M 10a

V případě, že byly zjištěny podezřelé údaje ve vytvořené sestavě (výkazu) M 10 (M 10a) a nejedná se o chybu, je nutné k výkazu doplnit vypovídající komentář, případně opravit už existující komentář. Pokud se jedná o chybu, musí škola opravit odpovídající údaje ve své školní evidenci a soubory znovu zpracovat.

Minimální délka komentáře je 4 znaky.

| XA                        | Matrika (ver             | an 14.20)                           |                             |                                   |                      |                        | 1               | \$    | 8 2               | 2     | 2           | 8                           | 2            | 2          | X         | •     |
|---------------------------|--------------------------|-------------------------------------|-----------------------------|-----------------------------------|----------------------|------------------------|-----------------|-------|-------------------|-------|-------------|-----------------------------|--------------|------------|-----------|-------|
| C Import XML              | Import uchase?           | Přehled impactu                     | Próce s doty                | Práca s uchanedi                  | Sestovy              | Komentá/               | Odeslani SU     | Ne    | steveni část      | 1 E   | quert E     | ecel                        | Nasta        | weni .     |           | 1     |
| Oprovit komonial          |                          |                                     |                             |                                   |                      |                        |                 |       |                   |       |             |                             |              |            |           |       |
| the num C. chake          | abili waban dabili Cayna |                                     |                             |                                   | Postan .             |                        |                 |       | Without Summaries | 18.84 | industry.   |                             | The state of | Interna De | The state | 115.5 |
| Part of the second of the | the way of the same      | eni ultur a certi jarte (siti i itt | III, et 2 had plated a deal | from a state (add. 18, 1232) at 2 | Contract on the last | ***** **** ** ******** | a design parate | 1.1.1 |                   |       | Control and | And a local division of the |              |            |           |       |
| 11                        |                          |                                     |                             |                                   | 1.0                  |                        |                 |       |                   |       |             |                             |              |            |           |       |
|                           |                          |                                     |                             |                                   |                      |                        |                 |       |                   |       |             |                             |              |            |           |       |
|                           |                          |                                     |                             |                                   |                      |                        |                 |       |                   |       |             |                             |              |            |           |       |

**Doplnění komentáře** k výkazu proveďte vždy až po kontrole sestav, **těsně před odesláním dat správnímu úřadu**, při opakovaném importu dojde k jeho automatickému výmazu. Škola vyplňuje jen okénko "Komentář šk." Spodní okénko "Komentář spr." je určen pro případné vyjádření správního úřadu, škole je nepřístupné.

| MA .                                                                                                 | Matrika (v                                            | erze 14.20)                                                           |                                  | 1             | 4         | 4   | 27     | ZIN | 205   | 2   | 2     | 2      | V | 0 |
|----------------------------------------------------------------------------------------------------|-------------------------------------------------------|-----------------------------------------------------------------------|----------------------------------|---------------|-----------|-----|--------|-----|-------|-----|-------|--------|---|---|
| Import XML<br>Nastavení části                                                                        | Import uchazed<br>Export Excel                        | Přehled importu<br>Nastavení                                          | Práce s daty                     | Práce s       | uchaz     | oči | Sestav | Y   | Komen | tář | Odesi | ání SÚ |   |   |
| Komentał Sk.                                                                                         |                                                       |                                                                       |                                  |               |           |     |        |     |       |     |       |        |   |   |
| Komerčář spr.<br>Chyba: 21155 Něně i<br>ř.0307, tř.3),<br>Pokym: Z - pokud se i<br>kodostv. Rožovita | tudentů učicích se cizim<br>Akteri studenti neučí ciz | u jazyku (odd. V, 7.0301, al.2) n<br>J jazyk, Skola okomentuje, Jinak | nd atudentů v denní fo<br>opraví | rmë celtem () | ədd. 111, |     |        |     |       |     |       |        |   |   |
| Humory, 1030/34 4.                                                                                   | 13, MUSO12× 04                                        | Ukati Zi                                                              | pla                              |               |           |     |        |     |       |     |       |        |   |   |

Názvy hodnot jsou složeny z písmene R, čísla řádku a čísla sloupce oddílu výkazu, kterých se kontrola týká. Prvním dvojčíslí čísla řádku označuje číslo oddílu výkazu. Např. zápis R03073='135', R05012='69' znamená, že v oddíle III, v řádku 0307, ve sloupci 3 je uvedeno 135 studentů, ale v oddílu V, v řádku 0501, sloupci 2 je uvedeno jen 69 studentů, kteří se učí cizímu jazyku.

## VIII. Odeslání SÚ

Tato volba umožňuje předat zkontrolovaný výkaz správnímu úřadu. Před předáním dat musí být zpracovány soubory za všechny nastavené části školy, které jsou uvedeny v Nastavení částí. Pokud neodpovídá počet nastavených částí školy počtu zpracovaných souborů nebo chybí požadované komentáře, objeví se hláška, že nejsou naimportovány všechny soubory:

| Export Excel                                                       | L Import uchazeč<br>Nastaveni                                | Prehled importu                  | Práce s daty            | Práce s uchazoči | Sestavy | Komentář | Odeslâni SÚ | Nastaveni části |    |
|--------------------------------------------------------------------|--------------------------------------------------------------|----------------------------------|-------------------------|------------------|---------|----------|-------------|-----------------|----|
| Aktuální zvolené 520<br>definované části:<br>01<br>02<br>03        | - 30800013                                                   |                                  |                         |                  |         |          |             |                 | 10 |
| V308000013_01<br>V308000013_01a                                    |                                                              |                                  |                         |                  |         |          |             |                 |    |
| Nejsou dopinény pož<br>komentář ve volbě K<br>Soubor nebyl odestár | adované komentáře k chybám<br>omentář.<br>n správnímu úřadu: | i (nesrovealisterii), které se t | Alafi vikazu. Dopiňte j | pužadovaný       |         |          |             |                 | 1  |
| Nejsou naimportován                                                | w všechny soubory - nesouhi                                  | asi počet definiovaných částí (? | 3) a počet importavans  | ich (3).         |         |          |             |                 |    |
|                                                                    |                                                              |                                  |                         |                  |         |          |             |                 |    |
|                                                                    |                                                              |                                  |                         |                  |         |          |             |                 |    |

Škola, která odevzdává 1 soubor dat (1 základní a 1 anonymizovaný) za všechny části, nastaví u všech částí hodnotu 01.

Pokud odpovídá počet odevzdaných souborů a nastavených částí školy a jsou doplněny všechny požadované komentáře, objeví se v nabídce Odeslání SÚ:

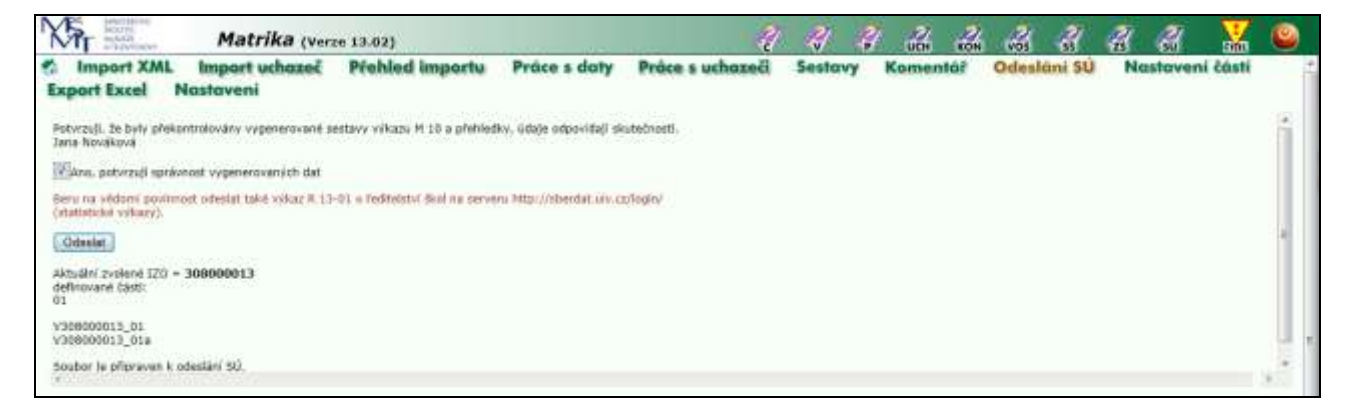

Zaškrtnutím potvrzení správnosti vygenerovaných dat odsouhlasí ředitel/ka správnost údajů zobrazených ve výkazu M 10 (M 10a). Poté zvolte tlačítko *Odeslat* a výkaz bude předán vašemu správnímu úřadu (Soubor byl úspěšně přesunut do ostrých tabulek).

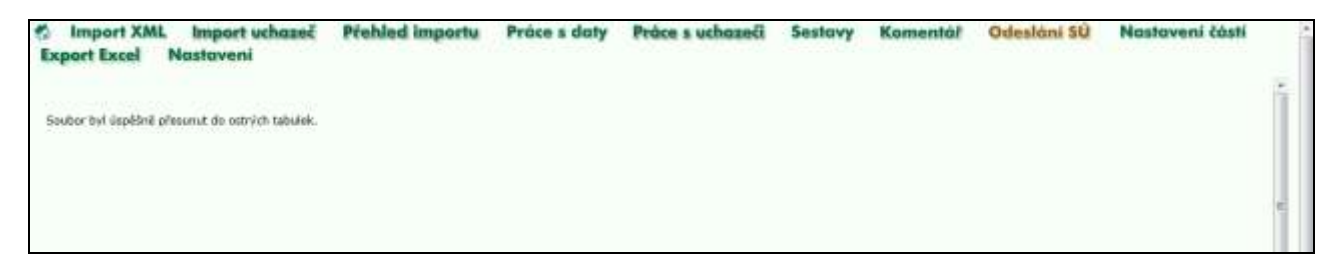

Po opětovném návratu do nabídky Odeslání SÚ se obrazovka změní a bude na ní informace o stavu předaných souborů.

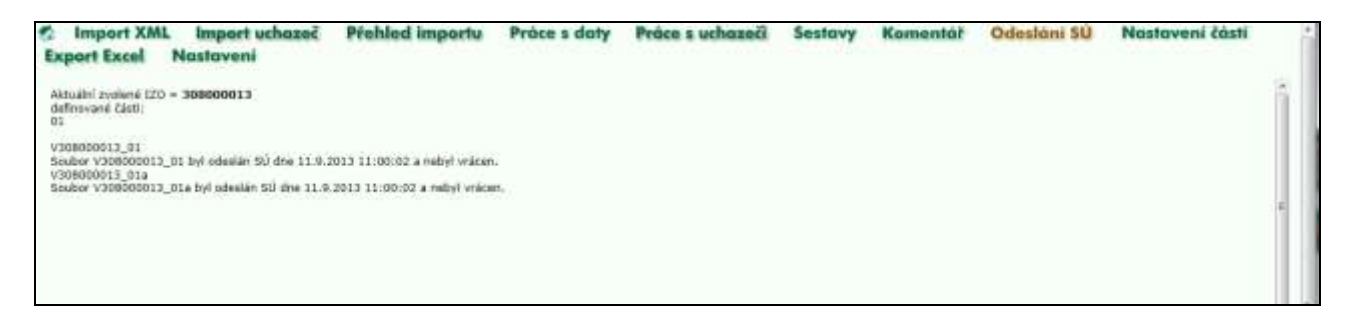

Odesláním dat SÚ zpřístupníte vašemu správnímu úřadu zpracované sestavy výkaz – M 10 (M10a), komentáře k výkazu a přehledku, po jejichž kontrole správní úřad buď předaná data akceptuje a potvrdí jejich předání do centrální databáze, nebo sestavu neakceptuje a "vrátí" ji s výhradami škole, která po opravě provede nový import opravených dat.

**POZOR!** Po odeslání dat správnímu úřadu již není možné je znovu odeslat ani je znovu importovat. V případě dodatečně odhalené chyby či nutnosti opětovného předání dat z jiného důvodu, musíte požádat správní úřad o vrácení souborů a teprve potom můžete opakovat import dat a zpracování sestav s opraveným nově importovaným souborem.

Při pokusu importovat soubory již jednou odeslané správnímu úřadu se zobrazí hláška:

| Import XML Import uchazeč P<br>Nastaveni                                                                                                    | Wehled importu               | Práce s daty                          | Práce s uchazeči                                         | Sestovy                    | Komentář | Odesláni SÚ | Nastaveni části | Export Excel |
|----------------------------------------------------------------------------------------------------|------------------------------|---------------------------------------|----------------------------------------------------------|----------------------------|----------|-------------|-----------------|--------------|
| HED_1200 F00003089 Nážov: Osená be<br>Vybraná polažke<br>1201 308000013 Nážov: Vyšší od<br>Advast Osená vyšší 1, Praha 1, 1100                         | istové Skola<br>Iborná (kola |                                       |                                                          |                            |          |             |                 |              |
| Zadejte centu k souboru xml (vitichni studenti):<br>Studenti se specialnimi vzdklavacimi potřebanil<br>Skola nemá Zátně studenty se spec. vzděl. potř. | 73<br>[ Importune]           | (                                     |                                                          | Procházet .<br>Procházet . |          |             |                 |              |
| Byla nakona alledané soubery, nelte znrou importor                                                                                                    | at ani menit Gaats           |                                       |                                                          |                            |          |             |                 |              |
| Počet uzpělzé reimpartovaných soubirů (dvojic soub<br>Počet soubirů (dvojic soubirů) čekajících na zpracová                                            | eri) 0<br>60 0               | Počet chytiné nal<br>Právě importovan | mportavených saubarů (dva<br>ý souber (dvojíce saulierů) | sic restoril):             | 0        |             |                 |              |
| Paradi Stare Britketh Datam impertu Pfodpoki, and<br>Podet záznamů 0                                                                                   | atek Souten                  |                                       |                                                          |                            |          |             |                 |              |

V tomto případě je nezbytné požádat správní úřad o vrácení souborů a pak provést import dat a všechny navazující úkony včetně nového odeslání dat správnímu úřadu.

Stav předávaného souboru se zobrazuje na titulní obrazovce, pod ikonou domečku.

| XFT                                                                             | Matrika (verze 13.02)                                                                                               |              |                  |         | 1 4      | 1 um        | 2 2 2           | 8 8 🔛        |    |
|---------------------------------------------------------------------------------|----------------------------------------------------------------------------------------------------|--------------|------------------|---------|----------|-------------|-----------------|--------------|----|
| Mastaveni                                                                       | Import uchazoč Přehled importu                                                                                      | Práce s daty | Práce s uchazoči | Sestavy | Komentář | Odeslâni SÚ | Nastavení části | Export Excel | -  |
| Vitejte v systems matrix<br>Iste přihistení jako odka<br>Pro dalki práci je nar | a<br>na o apròmhrin Rola<br>Iná vykrat IZO, sa ktorým budata procovatl                                              |              |                  |         |          |             |                 |              | ň. |
| Red_Ize<br>Název<br>Adresa<br>Vyberte IZO k práci                               | 200000009<br>Osmá testová Skolo Praha 1, Testová 9<br>Testová 8, Praha 1, 11000<br>330303011 Vyšši odsoná škola 💽 🤕 |              |                  |         |          |             |                 |              |    |
| los<br>Hanev<br>Adress                                                          | 208000013<br>Vyški odborná škola<br>Osmá vyšší 1., Praho 1, 11000                                                   |              |                  |         |          |             |                 |              |    |
| Stav předávaného sout<br>Seznaro oborů ve form<br>ami                           | toru Odesłany Skulou                                                                                                |              |                  |         |          |             |                 |              |    |

Stavy souboru jsou popsány v úvodu této příručky.

## IX. Kontrola duplicitně vykázaného rodného čísla

Po odeslání dat správnímu úřadu se zaktivuje volba "Duplicity RČ" pod tlačítkem Sestavy.

| XA                             | Matrika (verz                    | e 18.18)                   |                       |                  | 1       | 3 3      | 36 Ja 26    | 8 8 8           | V |
|--------------------------------|----------------------------------|----------------------------|-----------------------|------------------|---------|----------|-------------|-----------------|---|
| S Import XML<br>Export Excel N | Import uchazeč<br>astavení       | Přehled importu            | Práce s daty          | Práce s uchazeči | Sestavy | Komentář | Odeslání SÚ | Nastavení části |   |
| tisk formativ pat vyžadu       | je nainstalovaný <b>Adobe Ac</b> | robat Beader Uze bezplatné | stáhnout přes tento o | dkaz).           |         |          |             |                 |   |
| M 10                           |                                  |                            |                       |                  |         |          |             |                 |   |
| Pfehiedia VDŠ                  | 5 - I                            |                            |                       |                  |         |          |             |                 |   |
| Plenied oború ško              | sty .                            |                            |                       |                  |         |          |             |                 |   |
| Komeniäle k vykazu             | MIQ                              |                            |                       |                  |         |          |             |                 |   |
| Komentate k větá               | m                                |                            |                       |                  |         |          |             |                 |   |
| 9.41                           | 3                                |                            |                       |                  |         |          |             |                 |   |
| Duplicity RC                   | 3                                |                            |                       |                  |         |          |             |                 |   |
| Pf5loha výkazu 843             | LOI                              |                            |                       |                  |         |          |             |                 |   |
| PO pomlicky                    |                                  |                            |                       |                  |         |          |             |                 |   |
| 64                             |                                  |                            |                       |                  |         |          |             |                 |   |

Po potvrzení tlačítkem Náhled a příprava pro tisk na další obrazovce se vypíší rodná čísla (jsou-li), která vykázala zároveň jiná VOŠ (student je tedy duplicitně vykázán více školami zároveň).

| Duplicity | y RČ         |          |                   |         |              |                |              |           |     |  |
|-----------|--------------|----------|-------------------|---------|--------------|----------------|--------------|-----------|-----|--|
|           |              |          |                   |         | Datum tisku: |                | 30.9.2014    | 9:36:42   |     |  |
|           | Duplicity RČ | ve VOŠ j | podle stavu k 30. | 9.2014  |              |                | RED_IZO 600( | IZO 11003 |     |  |
|           | Rodné číslo  | Ročník   | Studijní skupina  | Obor    | Forma studia | Datum zahájení |              |           |     |  |
|           | 925909       | 1        | DVS1              | 5341N11 | Denní        | 1.9.2012       |              |           |     |  |
|           |              |          |                   |         |              |                |              |           | - 6 |  |

V případě duplicitního rodného čísla je třeba zkontrolovat správnost jeho vykázání (viz informace pod ikonou ) a případně provést opravu ve vaší evidenci.

## **POZOR!**

Kontrola duplicitně vykázaných rodných čísel se neprovádí z důvodu vytíženosti sběrového serveru okamžitě po odeslání dat, ale vždy až v nočních hodinách. Výpis je tedy možné vidět až následující den po odeslání dat.

Tento výpis se může v průběhu sběru dat měnit v souvislosti s nově odesílanými daty z jiných škol. Proto je vhodné kontrolovat duplicity až do 15. 11., a to i v případě, že škola odeslala data již dříve.

#### X. Export Excel

Nabídka není školám zpřístupněna, je určena pouze správním úřadům.

#### XI. Import uchazeč, Práce s uchazeči

Nabídky pro zpracování úlohy U 41 Přijímací řízení ke vzdělávání ve vyšší odborné škole podle stavu k 31. 10. 2018 (Uchazeč VOŠ) jsou popsány pod ikonou modré knížky UCH na liště aplikace pro sběr dat ze školních matrik. Údaje o přijímacím řízení se předávají z dokumentace VOŠ **pouze v podzimním termínu sběru dat**.

\*\*\*

Pro zjednodušení komunikace a automatizované zpracování kontaktních údajů aktualizujte, prosím, na stránce vaší školy http://sberdat.uiv.cz/login v průběhu roku kontaktní údaje pod tlačítkem Aktualizace kontaktních údajů matrik. Pro uvedenou stránku platí přístupové jméno a heslo, které škola používá pro předávání standardních statistických výkazů.

Tyto kontaktní údaje používáme při komunikaci s Vámi, zejména při rozesílání informací a upozornění k nadcházejícímu sběru dat. Na serveru matrika se však nezobrazují, tam se zobrazují kontaktní údaje obsažené v souborech předávaných z vaší školní evidence.

Na výše uvedené adrese jsou **po ukončení sběru a zpracování dat** vystaveny výkazy s agregovanými daty ze školních matrik, a to pod růžovými tlačítky označenými výkaz/rok sběru (např. M 10a/19).

#### Postup při předávání dat z matrik VOŠ

Seznam mist, kde je vykonávána činnost škol/zařízeni:

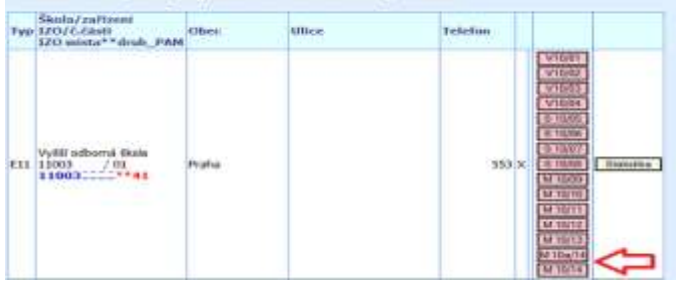

Ministerstvo školství, mládeže a tělovýchovy Odbor školské statistiky, analýz a informační strategie 65 Oddělení metodiky a správy statistického výkaznictví 650

Kontaktní adresa: matrika@msmt.cz